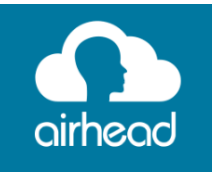

Airhead is your one-stop for accessing the learning programs we use in school.

How to logon to airhead at home:

- 1 Type the web address 'airhead.io'
- 2 Click 'sign in'

Password:

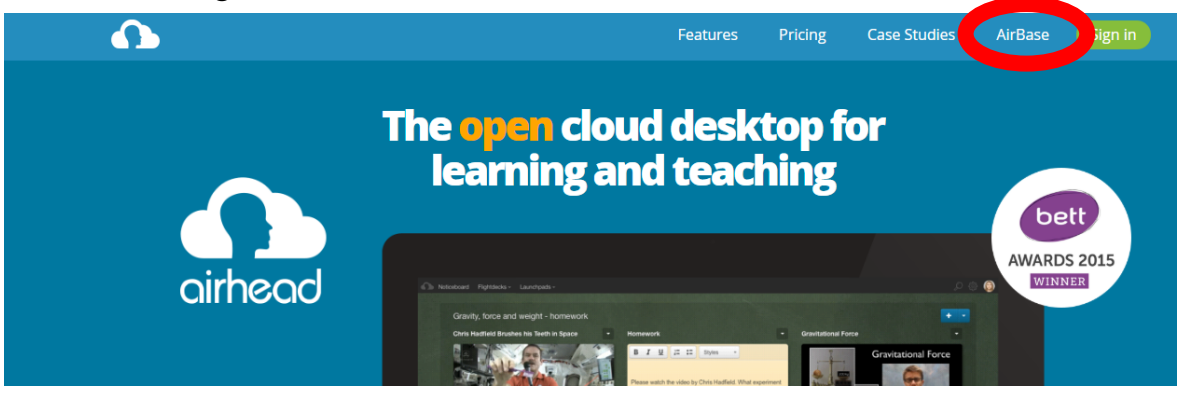

3 – Type 'Newark Hill Academy' and click on the address.

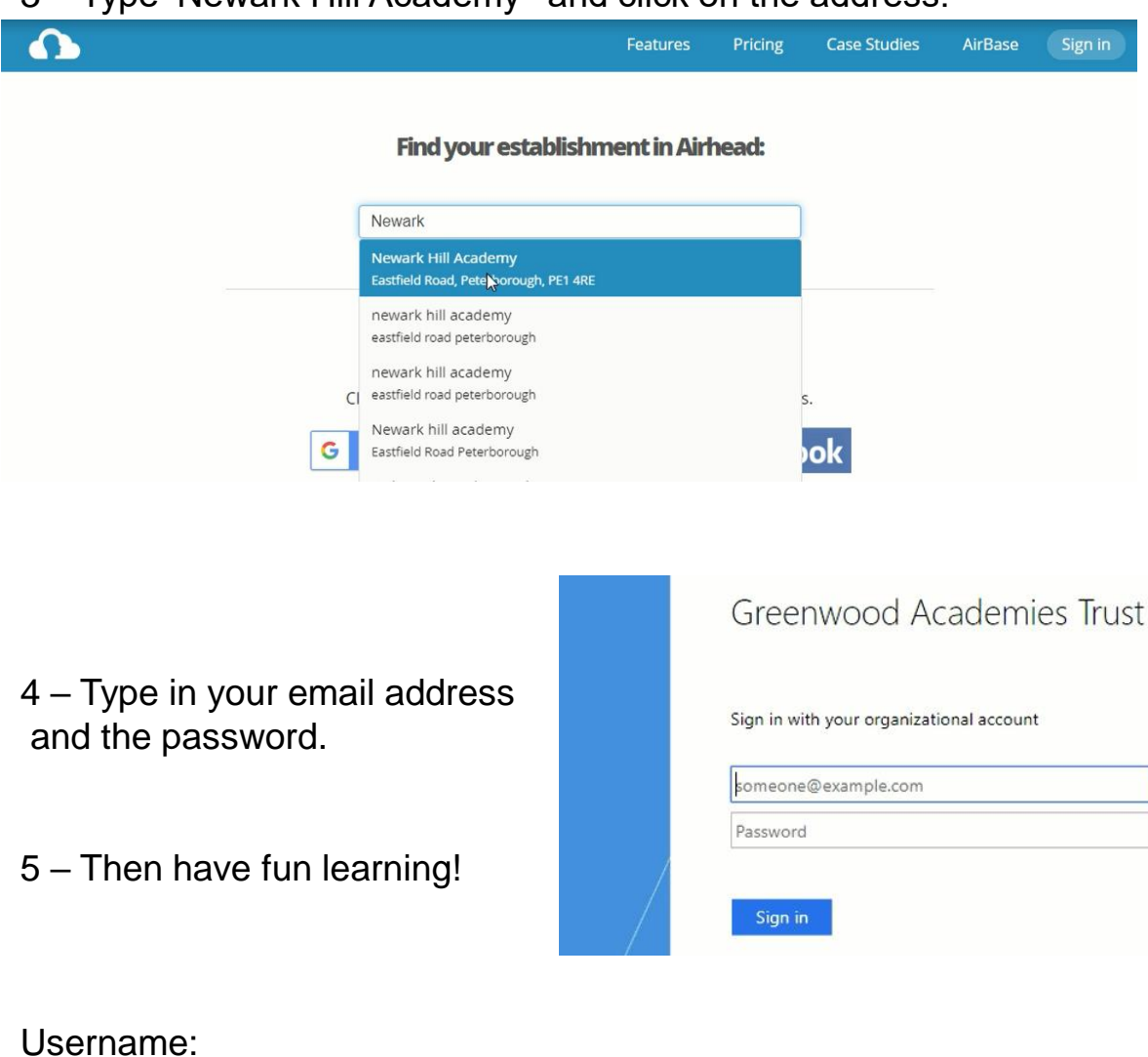

## Too many passwords?

Your student Launchpad has all the programs you need to support your learning. However there can be a lot of different passwords to remember. Each tile has the option to save your password, so you don't have to type it in each time!

- 1. Right click on the tile to open the menu.
- 2. Type your username and password into the appropriate boxes.
- Finally click save and your password will be entered automatically when you click on the tile.

|       | PiXI Times Table          |        | ×              |
|-------|---------------------------|--------|----------------|
| PiX   | Mathematics               |        | 6.4            |
|       | ☆☆☆☆☆ (0) Add your rating |        |                |
|       | Actions - Remove          |        |                |
| (     | Username:                 |        |                |
| Offic | Password:                 |        | nline          |
|       | Save                      | Cancel | and the second |

t you offlige

[Please note that this happens for most apps, however a handful will still ask for your password. When this happens you can simply right click the tile to view the login details.]

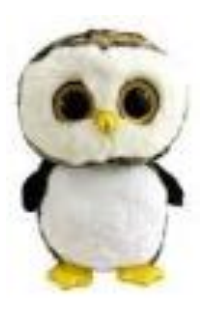

OpposeSecond contentA contentContentA contentContentA contentContentA contentContentA contentContentB contentContentB con

attachments.

When you have concerns about staying safe online, always seek help from an adult you trust and feel comfortable talking to. You could speak to your teacher or to Miss Jensen (based in Year 3). We also have a team of students called the OSC (Online Safety Cadets) ready to help you.

## Say NO to online bullying!

Whether you are in school or at home, always report any negative behaviour you experience online. If you are unsure how to report, speak to an adult for advice and together we can stop online bullying. You don't have to face it alone.